## GoogleChromeの場合

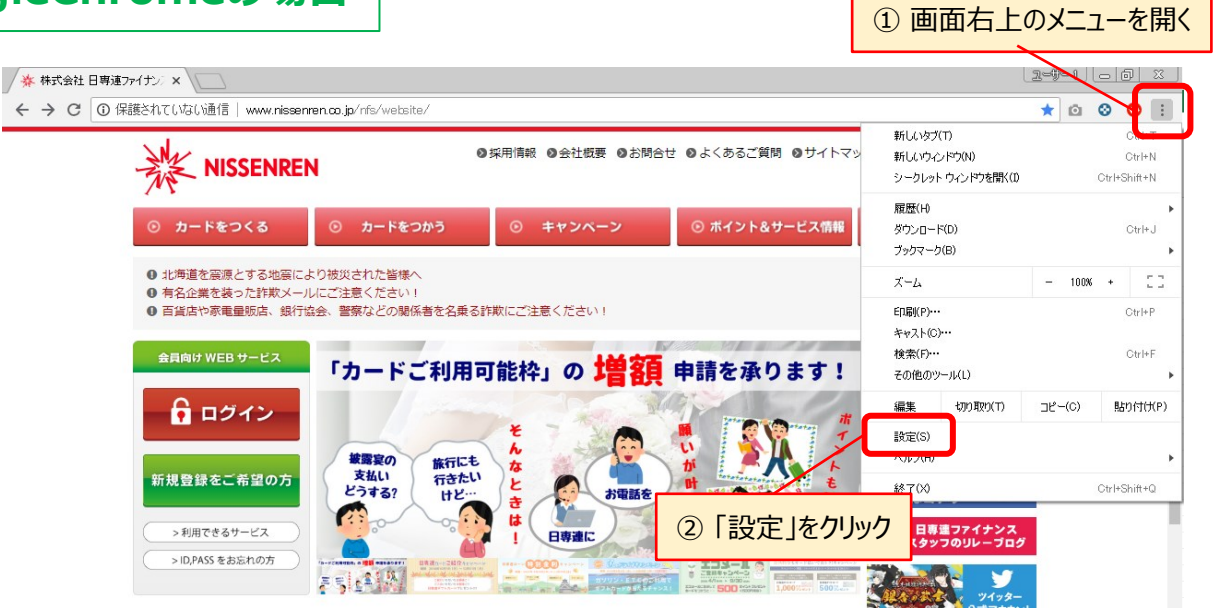

| ブックマークバーを表示する       「         ブックマークバーを表示する       「         ブックマークバーを表示する       ●         ブットセガス       ●         ブットセガス       ●         ブットセガス       ●         ベージのズーム       100%         ベージのズーム       100%         マントセガスクイズ       ●         ベージのズーム       100%         マントセガスクーズ       ●         アドレスバーで使用される検索エンジンです       000ge         検索エンジンの存在       ●         酸酸、コンジンの存在       ●         酸酸、コンジンの存在       ●         酸酸、コンジンの存在       ●         酸酸、コンジンの存在       ●         酸酸、コンジンの存在       ●         酸酸、コンジンの存在       ●         ●       ●         ●       ●         ●       ●         ●       ●         ●       ●         ●       ●         ●       ●         ●       ●         ●       ●         ●       ●         ●       ●         ●       ●         ●       ●         ●       ●         ●       ●         ●       ● <th>ブッウマークバーを表示する       ●         ブットウガーズ       ●         ブットウガイズ       ●         ブットをカスタマイズ       ・         ・       ・         ページのズーム       100%         ・       ・         水ージのズーム       100%         ・       ・         使家エンジン       ・         Pドレズバーで使用される検索エンジンです       Coogle         検索エンジンの管理       ・         Discoプラウザ       ・         「たっつううブ       ・         Ocogle Chrome を見たのブラウザにする       デフォルトに放在         「アフォルトに放在       システム         Doogle Chrome を見たのブラウザにする       ・</th> <th>**<br/>•</th>                                                                                                    | ブッウマークバーを表示する       ●         ブットウガーズ       ●         ブットウガイズ       ●         ブットをカスタマイズ       ・         ・       ・         ページのズーム       100%         ・       ・         水ージのズーム       100%         ・       ・         使家エンジン       ・         Pドレズバーで使用される検索エンジンです       Coogle         検索エンジンの管理       ・         Discoプラウザ       ・         「たっつううブ       ・         Ocogle Chrome を見たのブラウザにする       デフォルトに放在         「アフォルトに放在       システム         Doogle Chrome を見たのブラウザにする       ・                                                                                                    | **<br>•     |
|----------------------------------------------------------------------------------------------------|----------------------------------------------------------------------------------------------------|-------------|
| フィントサイズ       中(編集)         フィントセガス       ・         フィントセガスやマイズ       ・         ページのズーム       10%         ページのズーム       10%         パージのズーム       10%         パージのズーム       10%         パージのズーム       10%         パージのズーム       10%         パージのズーム       10%         パージのズーム       10%         パージのズーム       10%         アンドレズレーで使用される検索エンジンです       000gle         アンドレズレーで使用される検索エンジンです       000gle         アンドレズレーで使用される検索エンジンです       000gle         アンドレズレーで使用される検索エンジンです       000gle         アンドレズレーで使用される検索エンジンです       000gle         アンドレズレーで使用される検索エンジンです       000gle         アンドレズレーで見合い       10%         ロンジンクン       10%         ロンジンクン       10%         ロンジンクン       10%         ロンジンクン       10%         ロンジンクン       10%         ロンジンクン       10%         ロンジンクン       10%         ロンジンクン       10%         ロンジンクン       10%         ロンジンクン       10%         ロンジンクン       10%         ロンジンクン       10%         ロンジンクン       10%<                                                                                                    | フォントセカスタマイズ       ・         フォントをカスタマイズ       ・         ページのズーム       100%         ページのズーム       100%         レージのズーム       100%         検索エンジン       000gle         アトレズノーで使用される検索エンジンです       000gle         検索エンジンの管理       ・         大ジン       -         BEEのブラウザ       デフォルトに放在         デフォルトに放在       ・         アシントでの使用される検索エンジンの管理       ・         アレンプレーマ使用される検索エンジンの管理       ・         レージー       ・         BEEのブラウザ       デフォルトに放在                                                                                                    | ت<br>د<br>د |
| フレトセカスタマイズ       ・         ページのズーム       100%         ホージのズーム       100%         ホージのズーム       100%         ホージのズーム       100%         ホージのズーム       100%         ホージのズーム       100%         ホージのズーム       100%         ホージのズーム       100%         ホージのズーム       100%         アレンズノーで使用される線集エンジンクです       000ge         酸塩エンジンの管理       ・         ホージー       ・         たのブラウザ       ・         ロンジングジ       ・         たのブラウザ       デフォルトに設定         アンク化ウジアクセラレーショング使用可能な場合は使用する       ・         レいやブハーシを取く       ・         ・       10%         ・       10%         ・       10%         ・       10%         ・       10%         ・       10%         ・       10%         ・       10%         ・       10%         ・       10%         ・       10%         ・       10%         ・       10%         ・       10%         ・       10%         ・       10%                                                                                                    | フォントをカスタマイズ     ・・・・・・・・・・・・・・・・・・・・・・・・・・・・・・・・・・・・                                                                                                    | ><br>>      |
| ページのズーム     10%       ないジジン     10%       アドレズノ(-で使用される検索エンジンです     000ge       アドレズノ(-で使用される検索エンジンです     000ge       (株面エンジンの管理     ・       (水) フラウザ     ・       600gle Chrome を振走のブラウザにする     デフォルトに設定       (水) 所にの声でなどうた場応     デフォルトに設定       (ホービウエアアクセラレーションが使用可能な場合は使用する     ・       (小) ドウェアアクセラレーションが使用可能な場合は使用する     ・       (小) ドウェアアクセラレーションが使用可能な場合は使用する     ・       (小) ドクェアアクセラレーションが使用可能な場合は使用する     ・       (小) ドウェアアクセラレーションが使用可能な場合は使用する     ・       (小) ドウェアアクセラレーションが使用可能な場合は使用する     ・       (小) ドプロセンシを開く したクリレック     ・                                                                                                    | ページのズーム     100%     ブリンダ       窓エンジジン     ブリンダ     Google グラウドブリント       アドレズ(-で使用される検索エンジンです     Google / ・     ユーザー補助問題をき加し<br>Chrome ウェブストアを図く       窓ブラウザ     デフォルトCB支ま     システム       Google Chrome を見たのブラウザにする     デフォルトCB支ま     Coogle Chrome を見たた際にバックグラウンドアブリの必要を続けする                                                                                                    | >           |
| x1>>>>       Boogle 090ドブリント       x         x5xx>>>>>>       Boogle 090ドブリント       x         x5xx>>>>>>       x       x         x5xx>>>>>>       x       x         x5xx>>>>>>       x       x         x5xx>>>>>       x       x         x5xx>>>>>>       x       x         x5xx>>>>>>       x       x         x5xx>>>>>       x       x         x5xx>>>>       x       x         x5xx>>>       x       x         x5xx>>>       x       x <t< td=""><td>なンシンン アドレスバーで使用される検索エンシンです 000gle 000gle</td><td>•</td></t<> | なンシンン アドレスバーで使用される検索エンシンです 000gle 000gle | •           |
| アドレスパーで使用される検索エンジンです       0 cogle         ************************************                                                                                                    | パレスパーで使用される検索エンジンです         Google            確素エンジンの管理         ・           のブラウザ         ・           能成プラウザ<br>coogle Chrome を見たのブラウザにする         デフォルトに設定           デフォルトに設定         SOAFE                                                                                                    |             |
| <ul> <li>株エンジンの管理 ・,</li> <li>ホブラウザ</li> <li>ホブラウザ ・</li> <li>アフォルトに設定</li> <li>アフォルトに設定</li> <li>アフォルトに設定</li> <li>アフォルトに設定</li> <li>マフォルトに設定</li> <li>マンホルトに設定</li> <li>マンホルトに設定</li></ul>                                                                                                    | 株式 エンジンの管理 ・ ユーザー補助機能を追加 に たrome ウェブストアを個く ・ ・ ・ ・ ・ ・ ・ ・ ・ ・ ・ ・ ・ ・ ・ ・ ・ ・ ・                                                                                                    |             |
| のブラウザ       デフォルトに設定         State       システム         Bit       システム         Google Chrome を想じた際にパックグラウンドアブリの処理を批打する       ・         In Fileway       ③         「詳細設定」をクリレック         レックゴントンを聞く       ③         In Billwいていたページを聞く       ジステム         ロロックジョンが使用可能な場合は使用する       ・         リセットとクリーアップ       ・         リセットとクリーアップ       ・         () 「プロキンシ,言ひったを問く」をクリレック       ・                                                                                                    | のブラウザ     Chrome ウェブストアを強く       Station ブラウザ     システム       Soogle Chrome を脱たのブラウザにする     Google Chrome を脱した際にパックグラウンド アブリの効理を批行する                                                                                                    |             |
| BLE 2075ウザ<br>Boogle Chrome を超走のブラウザにする<br>PT フォルトに設定<br>Ble MiLivgブ ページを描く<br>の 新日時いていたページを描く<br>の 新日時いていたページを描く<br>の 新日時いていたページを描く<br>の 新日時いていたページを描く<br>の 新日時いていたページを描く<br>の 新日時いていたページを描く<br>の 日本 100000000000000000000000000000000000                                                                                                    | 展生のブラウザ<br>Socogle Chrome を見走のブラウザにする<br>Socogle Chrome を見じた際にパックグラウンドアプリの効理を独行する                                                                                                    |             |
|                                                                                                    | Google Chrome を閉じた際にパックグラウンド アプリの処理を純行する                                                                                                    |             |
| ※ 新しいタブページを覧く   ③ 「詳細設定」をクリック   ④ 特定のページまたはページセットを覧く   ④ 「プロキンションが使用可能な場合は使用する   グロキン設定を覧く   ④ 「プロキンシについて、たくしいの人                                                                                                    |                                                                                                    | -           |
| <ul> <li>新しいタブページを照く</li> <li>(3)「詳細設定」をクリック</li> <li>新屋間いていたページを照く</li> <li>(3)「詳細設定」をクリック</li> <li>(4)「プロキシ設立を開く」を行く」を行く」を行いかり、</li> <li>(4)「プロキシシシシーアップ</li> <li>(4)「プロキシシシシーアップ</li> </ul>                                                                                                    | 川ードウェアアクセラレーションが使用可能な場合は使用する                                                                                                    | -           |
| <ul> <li>● 新聞願いていたページを類く</li> <li>● 「「「「」」」」」」「」」」」」」」」」」」」」」」」」」」」」」」」」」</li></ul>                                                                                                    | ◎ 新しいタブページを聞く<br>3)「詳細設定」をクリック                                                                                                    | Z           |
|                                                                                                    | ○ 前回開いていたページを開く                                                                                                    |             |
|                                                                                                    | ○ 特定のページまたはページセットを開く                                                                                                    | •           |
|                                                                                                    |                                                                                                    |             |

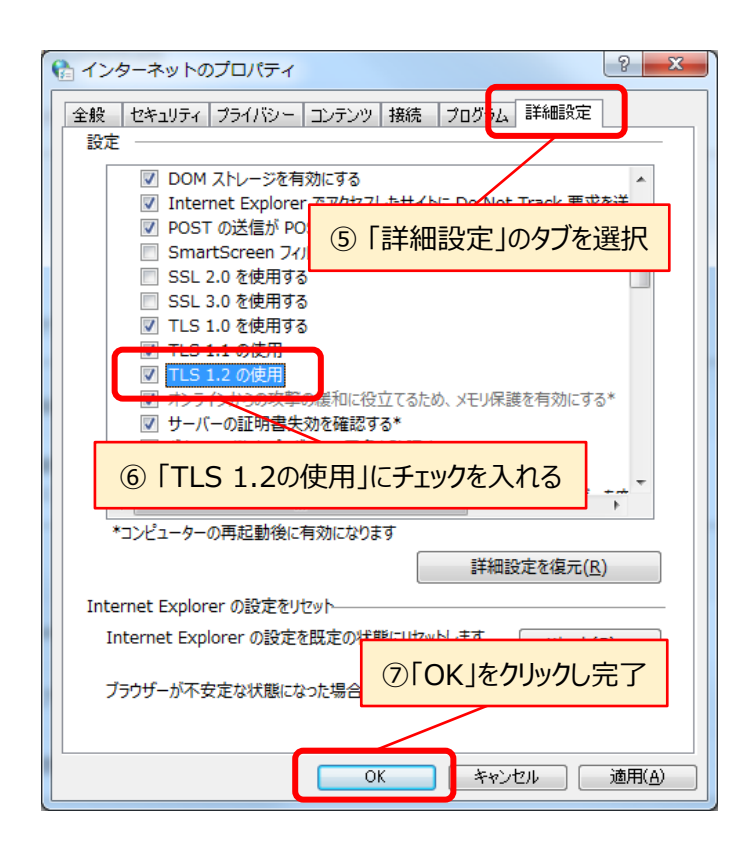